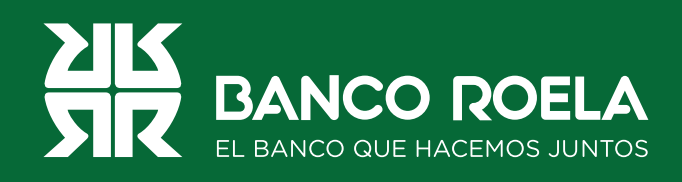

## Instructivo

## Habilitación Banca 3.0

| ¢ • | Bienvenido a la Banca<br>Electrónica para<br>Empresas | i 2 x > 0 € : |  |
|-----|-------------------------------------------------------|---------------|--|
|     |                                                       |               |  |
|     |                                                       |               |  |

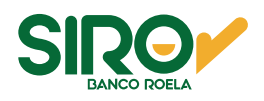

## Pasos

 Ingresá a https://www.bancoroela.com.ar y hacé click en el botón que indica
Banca Electrónica o ingresá directamente a : https://bee3.redlink.com.ar/roela/bee/auth/login.

| bancoroela.com.ar | 🕘 Rosario de Santa Fe 275 - Cordoba        | WE.HH Mapa.de                    | Sitio Socursales f           | uşa dolar hov       | ið \star 🖬 🔘 i                |
|-------------------|--------------------------------------------|----------------------------------|------------------------------|---------------------|-------------------------------|
|                   | BANCO ROELA<br>EL BANCO QUE HACEMOS JUNTOS |                                  | 45 ~ INSTITUCIONAL ~         | CONTACTO Q          |                               |
|                   | EL BANCO                                   | -11                              |                              | 1                   |                               |
|                   | JUNTOS                                     |                                  | 4                            | 1                   | BOTÓN DE PAGOS<br>Siro Onlina |
|                   |                                            | 2                                | 16                           | 1                   |                               |
|                   | HOME BANKING<br>Individuos                 | BANCA ELECTRÓNICA<br>Empresas de | ICIO INTEGRAL<br>Recaudación | MASTER<br>Consultas |                               |

2. Seleccioná BANCA 3.0 para continuar con la Habilitación de Banca.

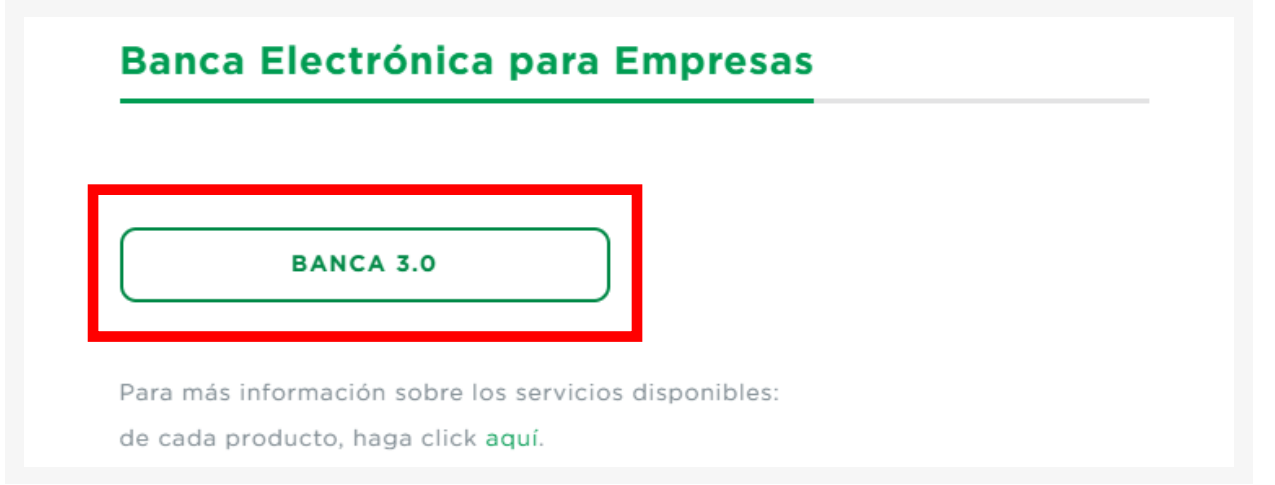

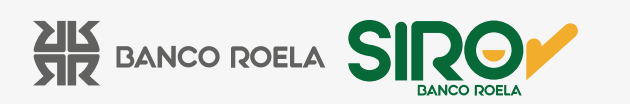

3. Si ya sos cliente de Banco Roela, solamente tenés que ingresar con el mismo usuario y contraseña que usabas en la banca anterior.

| EL BANCO QUE MACEMOS JUNTOS                 | <b>Activar usuario o empresa</b><br>Cargá tus datos para crear tu usuario o vincular<br>tu empresa a un usuario existente |
|---------------------------------------------|----------------------------------------------------------------------------------------------------|
| Ingresá tus datos<br>para comenzar a operar | 0-2                                                                                                    |
|                                             | Ingresá tus datos                                                                                                    |
| Usuario                                     | CUIT de la empresa                                                                                                    |
| Clave 💋                                     | CUIT/CUIL/CDI del usuario                                                                                                 |
| Ingresar                                    | Clave CIU Ø                                                                                                    |
| Activá tu usuario o empresa                 | 🖃 Teclado virtual                                                                                                    |
| Recuperá tu usuario                         | Continuar                                                                                                    |
| Versión 1.8.0                               | Volver                                                                                                    |

SIK BANCO ROELA

Ingresá tus datos

Usuario

Clave

Recordar usuario

para comenzar a operar

Ingresar

Activá tu usuario o empresa

Recuperá tu usuario france Recordá que Link nunca te solicitará tus claves personales por correo electrónico o cualquier otro medio. Versión 1.8.0

Ś

📰 Teclado virtual

Si sos un nuevo cliente de Banco Roela, seleccioná ACTIVÁ TU USUARIO O EMPRESA y completá con el CUIT de la empresa y CUI-T/CUIL/CDI del usuario.

A continuación, hacé clic en **SOLICITÁ UNA** clave CIU. Te llegará un mensaje de texto a tu celular con el CIU que debes colocar en pantalla. Hacé clic en **CONTINUAR**.

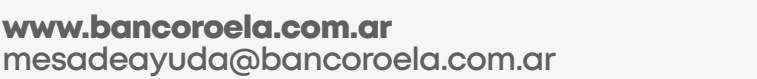

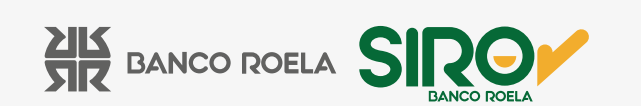

4. Una vez realizado el paso anterior, la Banca te pedirá que generes tu usuario y clave: **Usuario:** alfanumérico y mínimo 8 dígitos.

Contraseña: alfanumérico, mínimo 8 dígitos y 1 mayúscula.

Luego hacé click en CONTINUAR para que se active el usuario.

| u empresa a un usuario existente |   | $\checkmark$                                                    |
|----------------------------------|---|-----------------------------------------------------------------|
| Creá tu usuario y clave          |   | Usuario activado                                                |
| Usuario                          |   | Tu usuario fue creado con éxito.<br>Ya podés comenzar a operar. |
| Clave                            | ø | Finalizar                                                       |
| Repetir Clave                    | Ø |                                                                 |
| I Teclado virtual                | _ |                                                                 |
| Continuar                        |   |                                                                 |

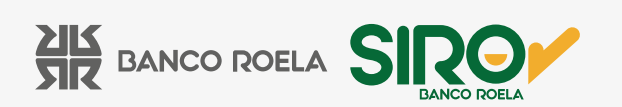